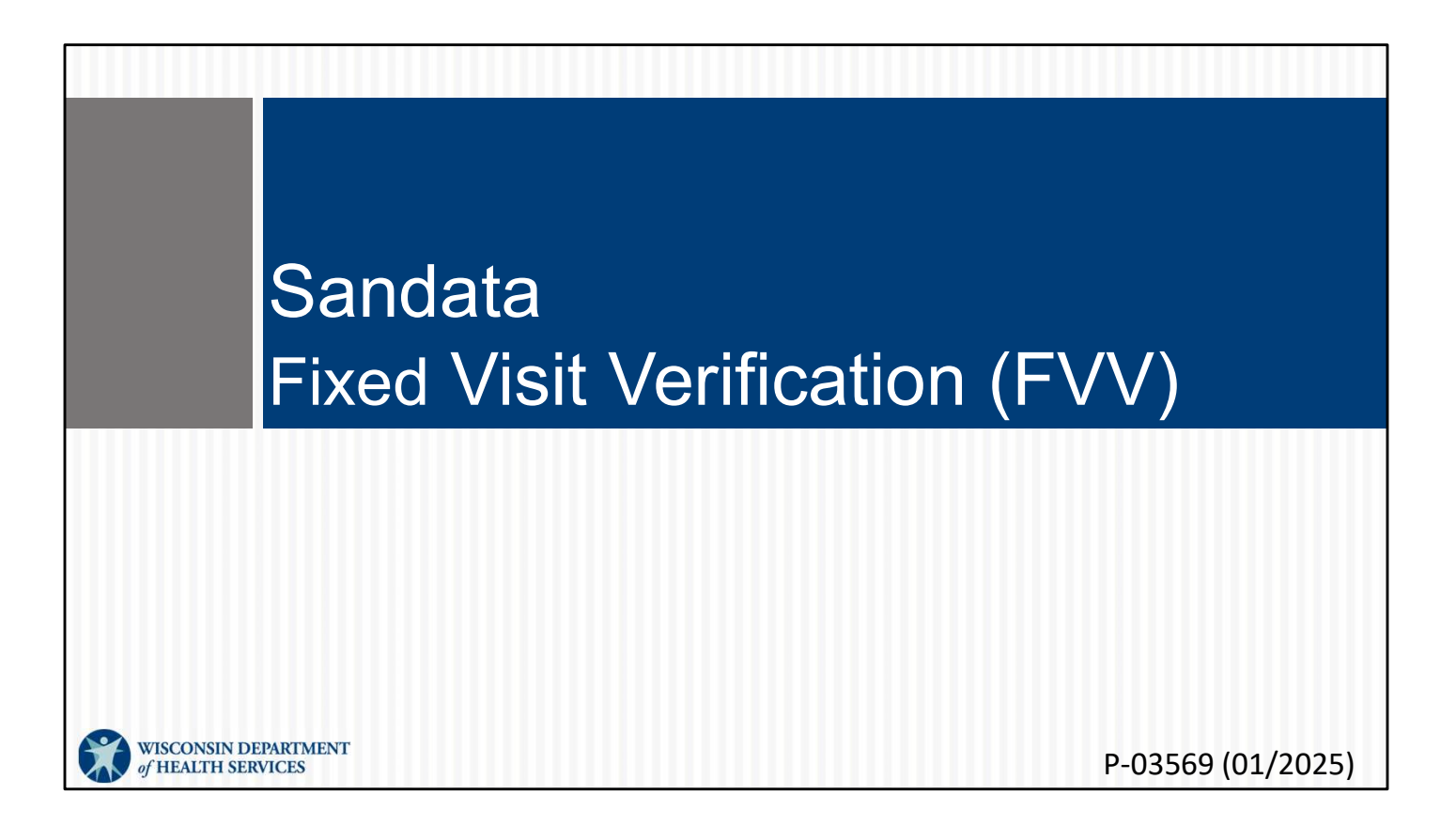

Welcome to the Sandata Fixed Visit Verification (FVV) training.

### Agenda

- FVV Overview
- FVV Device Request
- FVV Process
- FVV Troubleshooting
- FVV Device Return
- FVV Report

- FVV Overview
- FVV Device Request
- FVV Process: This section and the next can be part of the resources you use to train workers who will be using an FVV device during visits. It is included on the DHS EVV Training Workers webpage, along with other resources.

2

- FVV Troubleshooting
- FVV Device Return
- FVV Report

# Key Terminology

- Fixed Visit Verification (FVV)—A method for employees to electronically capture check in/out information from a device in the client's home.
- Numeric Code—This is the six-digit number that is displayed on the FVV device's screen when the button is pushed.

Let's go over some key terminology

Fixed Visit Verification (FVV) is A method for employees to electronically capture check in and check out information from a device in the client's home. Numeric Code—This is the six-digit number that is displayed on the FVV device's screen when the button is pushed.

# Key Terminology Client—A member or participant who receives services through Wisconsin Medicaid Employee—A person (worker) who provides care to one or more clients Santrax ID—The unique number to identify the employee, issued by the ForwardHealth Portal

A "client" in the Sandata EVV system is frequently called a "member" or "participant" in Wisconsin's service delivery.

We're using "employees" to match the Sandata use, and "worker" to match more standard DHS and ForwardHealth Portal use.

Santrax ID—The unique number to identify the employee, created in the ForwardHealth Portal and also found on the Sandata EVV portal

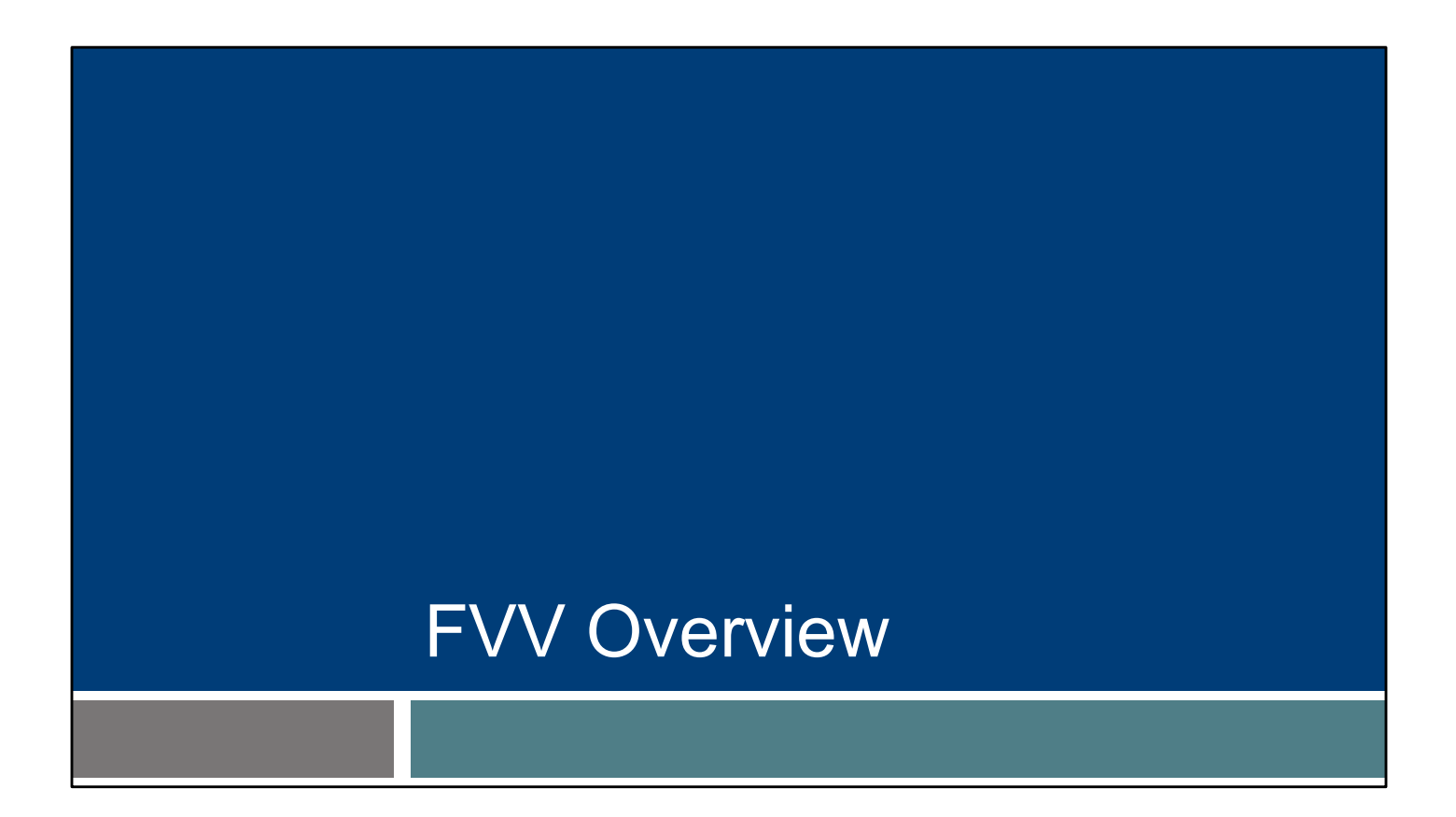

In this section, we will go over some basic information about FVV use.

### **FVV** Overview

- FVV uses a small electronic device that is mounted to a surface in the home.
- The FVV device generates a six-digit numeric code that translates to a time and date within the Sandata system.
- The device will come labeled with the Sandata client ID and Sandata provider agency ID.

Fixed Visit Verification (FVV) uses a small electronic device that is mounted or "fixed" in the client's home. The FVV device is the data collection method of last resort, because it is also the most burdensome method for both employees and providers. Using a device requires multiple steps for the employee and may increase visit errors for providers to correct in the Sandata EVV portal.

Employees will press the device button at the beginning and end of their visit. The device will generate a six-digit numeric code that will need to be written down each time and then called in later, when a phone is available. It is important for the employee to know which code is for the call in and which is for call out.

The device will come labeled with the Sandata client ID and Sandata provider-ID. This helps identify which specific client/provider pairing it is assigned to.

A device can only be paired between one client and one provider or fiscal employer agency. If there are multiple clients, or multiple providers supporting a client, a different device will be needed for each pairing.

# **FVV** Overview

- The provider or fiscal employer agency must attest that:
  - Services are anticipated to be authorized for more than 60 days.
  - The client does not have a landline or VoIP home phone.
  - Neither the client nor the employee has a device that would support Sandata Mobile Connect for mobile visit verification data collection.
  - The client has a smartphone or tablet, but it is not available for EVV purposes.

The vast majority of employees will not be using FVV. But for those that do, the provider or fiscal employer agency must attest that:

- Services are anticipated to be authorized for more than 60 days.
- The client does not have a landline or VoIP (Voice over Internet Protocol—for example, a phone line provided by a cable company) home phone.
- Neither the client nor the employee has a smart phone or tablet device that would support Sandata Mobile Connect for mobile visit verification data collection.
- The client has a smartphone or tablet, but it is not available for electronic visit verification (EVV) purposes.

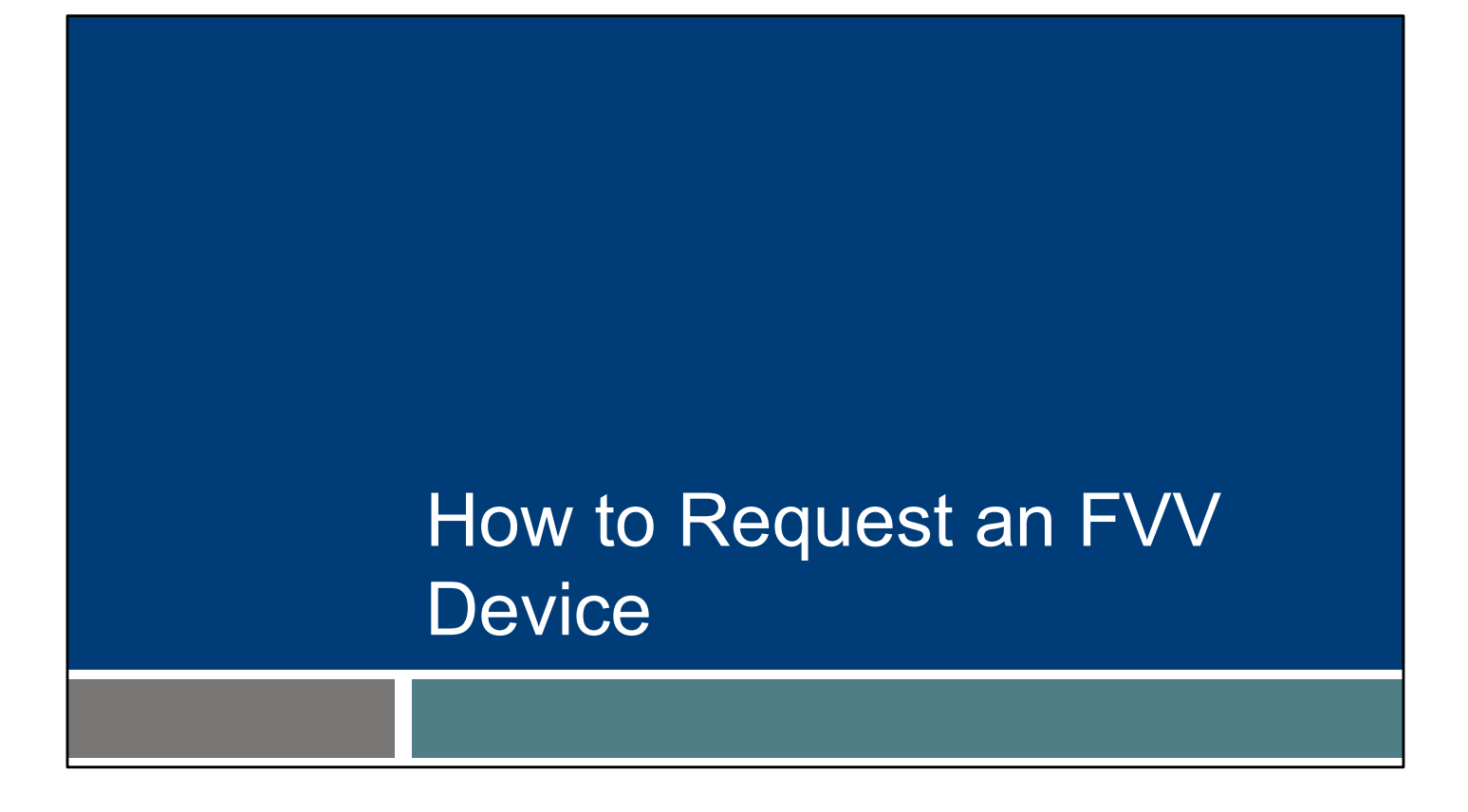

The provider or FEA will have this responsibility—how to request an FVV device. As a reminder, "provider" includes independent nurses who are an "agency of one."

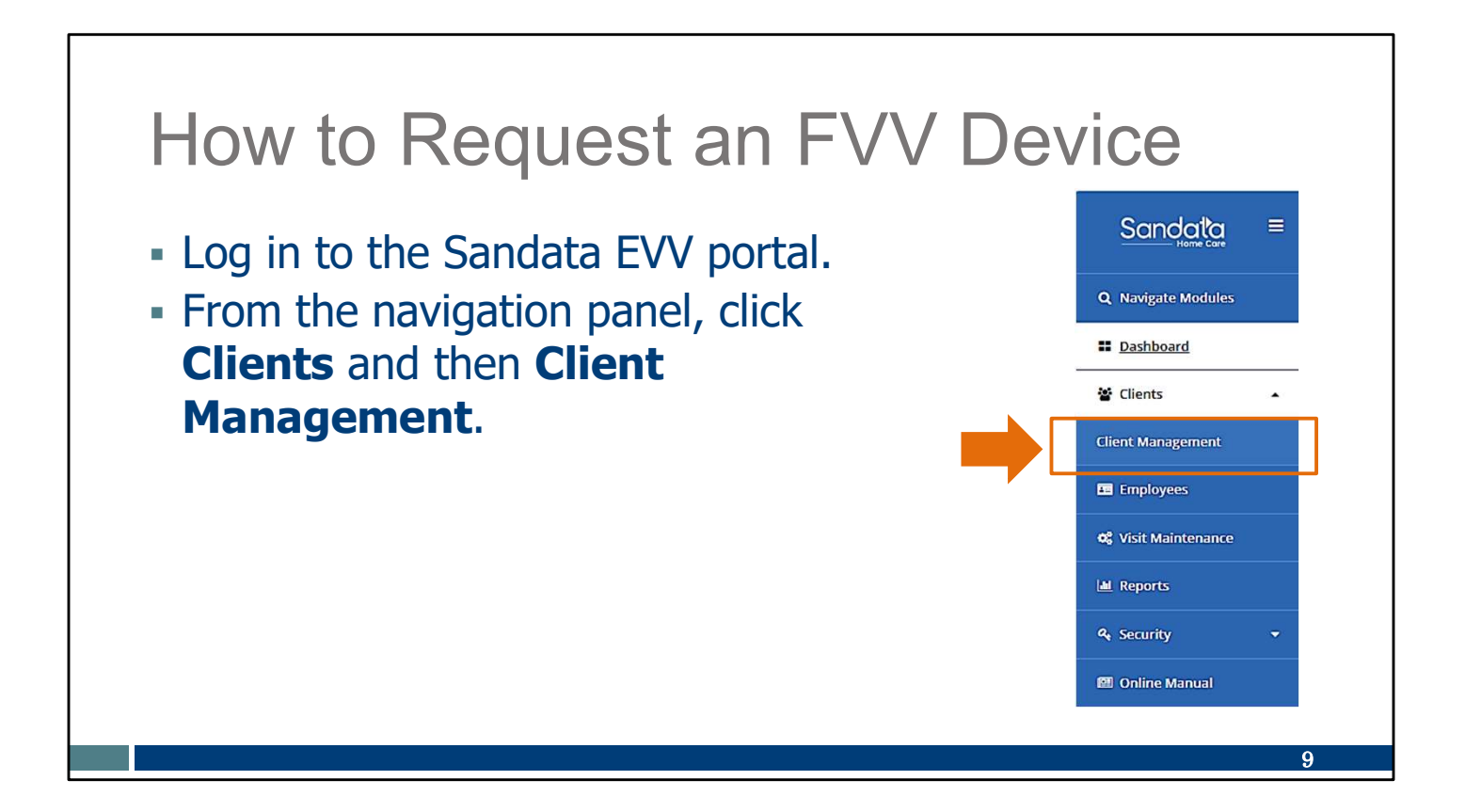

Log in to the Sandata EVV portal.

To access client records, click Clients then Client Management from the navigation panel. The Client/Program search screen will be displayed.

| How to Request an F                          | VV [<br>Filters | Device <sub>×</sub>   |
|----------------------------------------------|-----------------|-----------------------|
| <ul> <li>Enter the client's name.</li> </ul> | Last Name       | Enter Last Name       |
| <ul> <li>Click Apply Filters.</li> </ul>     | First Name      | Enter First Name      |
|                                              | Status          | Select Status         |
|                                              | Client ID       | Enter Client ID       |
|                                              | Client Payer ID | Enter Client Payer ID |
|                                              | Medicald ID     | Enter Medicaid ID     |
|                                              | Program         | Select Program 🔹      |
|                                              | Language        | Select Language       |
|                                              | Primary Payer   | Select Primary Payer  |
|                                              | CLEAR           | APPLY FILTERS         |

To find a specific client, use the filter option and add the client's name. Then click **Apply Filters.** 

# How to Request an FVV Device

### • Click to the right of the client's name to open their file.

| CLIE | ENT                       | STATUS 🕈                   | PROGRAM + | SUPERVISOR + | MEDICAID ID 🗘 | CLIENT PAYER ID | AS OF \$ | SOC + EOC + | SERVICES |
|------|---------------------------|----------------------------|-----------|--------------|---------------|-----------------|----------|-------------|----------|
| Ð    | Atest, Tessa              | Active                     | FFS       |              | 9999998888    |                 | 7/1/24   | 7/1/24      | T1019    |
| Ð    | Test FFS, EVV             | <ul> <li>Active</li> </ul> | FFS       |              | 4445556667    |                 | 10/30/24 | 10/30/24    | 99504    |
| Ð    | TESTCLIENT, FFSREGRESSION | <ul> <li>Active</li> </ul> | FFS       |              | 2221112221    | 2221112221      | 1/1/23   | 1/1/23      | T1019    |
| Ð    | TESTCLIENT, SIXONE        | Active                     | WI HMO    |              | 1112223333    | 1112223333      | 1/1/23   | 1/1/23      | 92507    |
| Ð    | TestClient, Tommy         | <ul> <li>Active</li> </ul> | WI HMO    |              | 121121121     | 121121121       | 1/1/23   | 1/1/23      | 99504    |
|      |                           |                            |           |              |               |                 |          |             |          |
|      |                           |                            |           |              |               |                 |          |             |          |
|      |                           |                            |           |              |               |                 |          |             |          |

Click to the right of the client's name to open their file.

Tip: A client may have more than one line here if they have authorizations with different programs. Modify the information for each line needed, separately.

| <ul><li>How to Request an</li><li>Click on Request Device.</li></ul> | Kack       Atest, Tessa       FFS   Active         Client ID: 587011   Medicald ID: 9999998888   Main Address: 123 Main St   Phone No: (555) 111-1212   Main Emergency Compared |
|----------------------------------------------------------------------|----------------------------------------------------------------------------------------------------|
|                                                                      | Identifiers       Client ID     587011       SSN     -       Agency ID     9999998888                                                                                           |
|                                                                      | Personal Information <ul> <li>Client Name</li> <li>Tessa Atest</li> <li>Date of Birth</li> <li>Gender</li> <li>Language</li> <li>English</li> </ul>                             |
|                                                                      | Addresses   Phone Numbers REQUEST DEVICE ADD                                                                                                    |
|                                                                      | © 54321 Oak St 🔪 (555) 555-5555                                                                                                    |

We're now in the client's "Personal" information screen.

In the address area, click on Request Device.

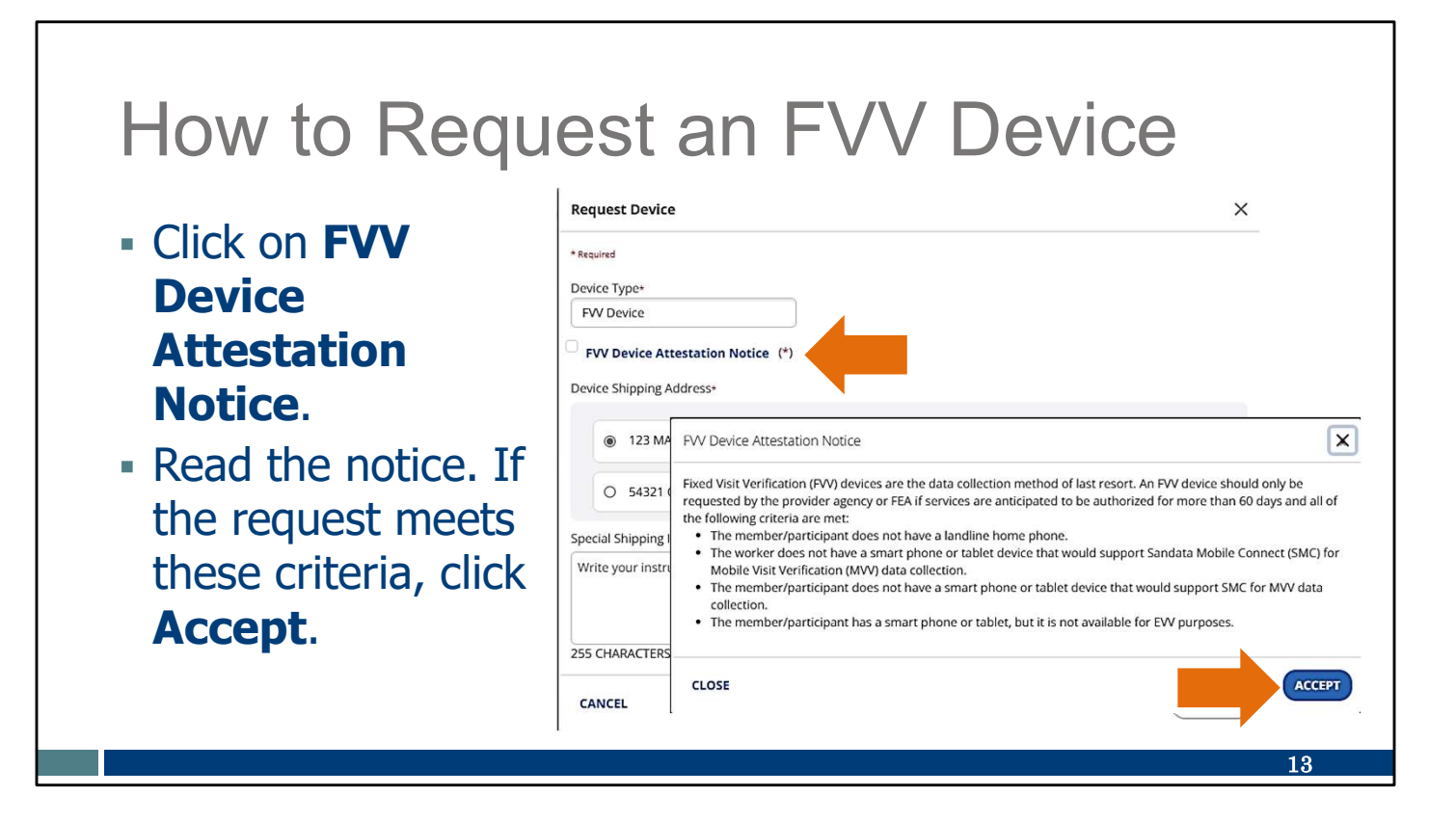

Only "FVV Device" will be listed as a device type option in Wisconsin.

Click on the FVV Device Attestation Notice and read it.

If the FVV request meets these criteria, click Accept.

| an FVV Device                                                                                                    |
|----------------------------------------------------------------------------------------------------|
| Request Device       X         * Required         Device Type*         FVV Device         Image: Type Attestation Notice         (*)         Device Shipping Address*         Image: Type Attestation Notice         (*)         Device Shipping Address*         Image: Type Attestation Notice         (*)         Device Shipping Address*         Image: Type Attestation Notice         Image: Type Attestation Notice         Image: Type Attestation No |
|                                                                                                    |

The FVV Device Attestation Notice box will now show a check mark to show you read and accepted the attestation.

Next, select the client's address. This is where the device will be used and shipped. The device is registered to only this address. This provides the "location of service" data point.

If the correct address is not listed you will need to go back to the client's "Personal" screen to add the new address. The newly added address will then display as an option and you can proceed with requesting the FVV device.

You can enter in any special delivery instructions in the box provided (optional).

Click Request.

You can find more information about adding a client address on the Training Administrators webpage, in the "Client data: Adding and editing clients" section.

A reminder: Address changes made in the Sandata EVV portal will not update the client's Medicaid file or any other system. Clients are required to keep their information up to date through their usual resources: the client's local income maintenance agency or tribe, online through the client's ACCESS account, or by using the Medicaid Change Report (F-10137).

| How to Request an FVV Device                                                                                   |    |
|----------------------------------------------------------------------------------------------------|----|
| A confirmation message will appear. Click <b>OK</b> .                                                          |    |
| You are going to request a device for this user. Are you sure you want to proceed?           CANCEL         OK |    |
| Device Shipping Address*                                                                                       | 15 |

A confirmation message will appear. Click OK.

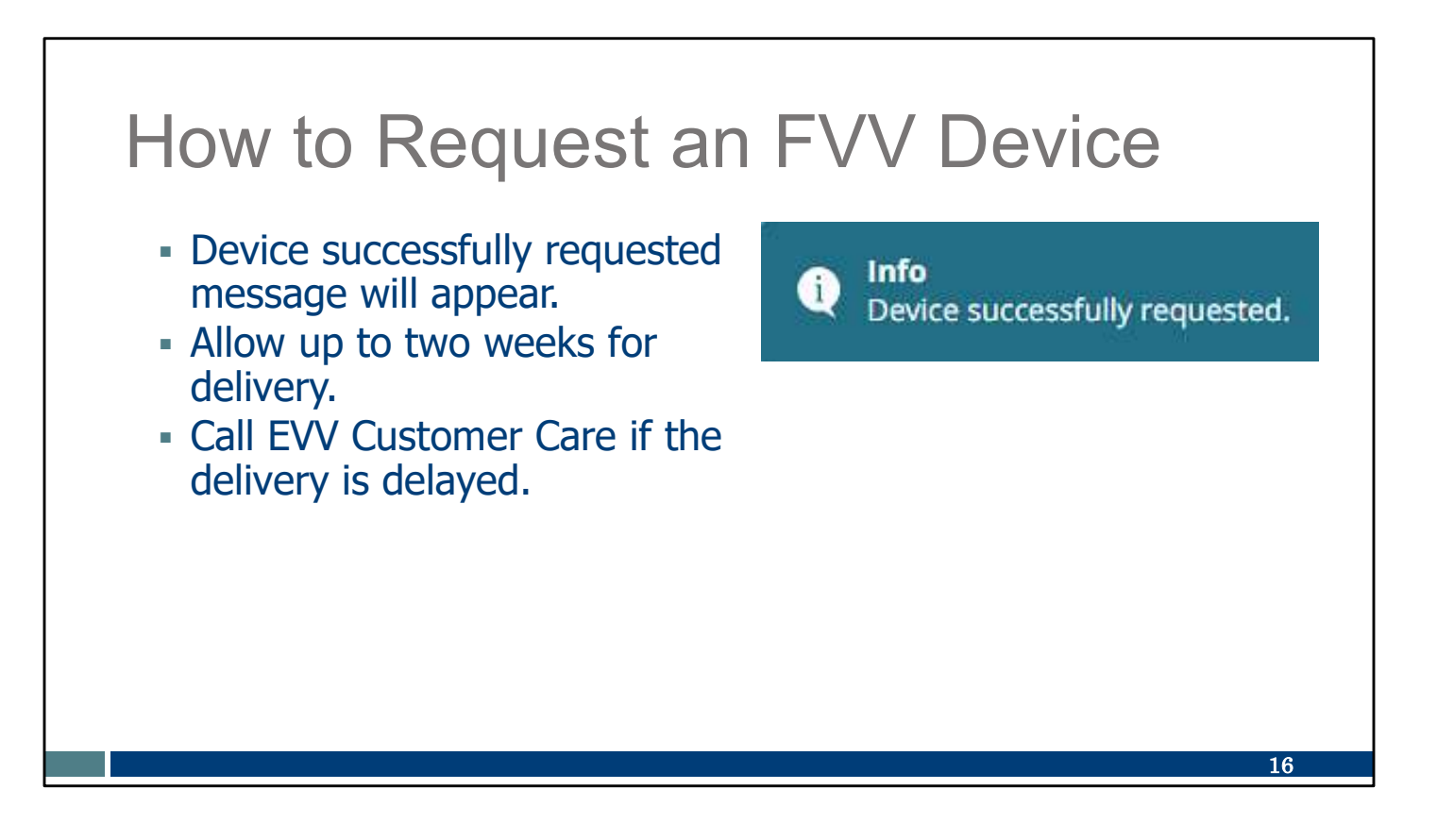

"Device successfully requested" message indicates that your request has been successfully submitted.

- Allow up to two weeks for delivery.
- •Call EVV Customer Care if the delivery is delayed.

# **FVV Device Information**

- The device will be mailed to the address selected with instructions for the client and the employee.
- The device must remain in the client's home and be affixed to a surface within the client's residence. Doublesided tape is provided.
- The device should be returned when no longer in use.

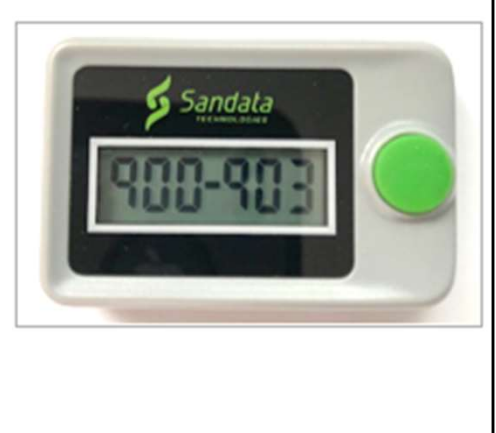

17

The FVV Call Reference Guide and the instructions for employees to use FVV device will arrive in the mailing envelope with the device. The provider-should notify the client of this arriving and also make sure employees have access to this sheet and the device.

The device must remain in the client's home. Be sure to use the double-sided tape to secure it in a convenient location and prevent it from being misplaced.

The device should be returned when it is no longer in use. EVV Customer Care can help with this process.

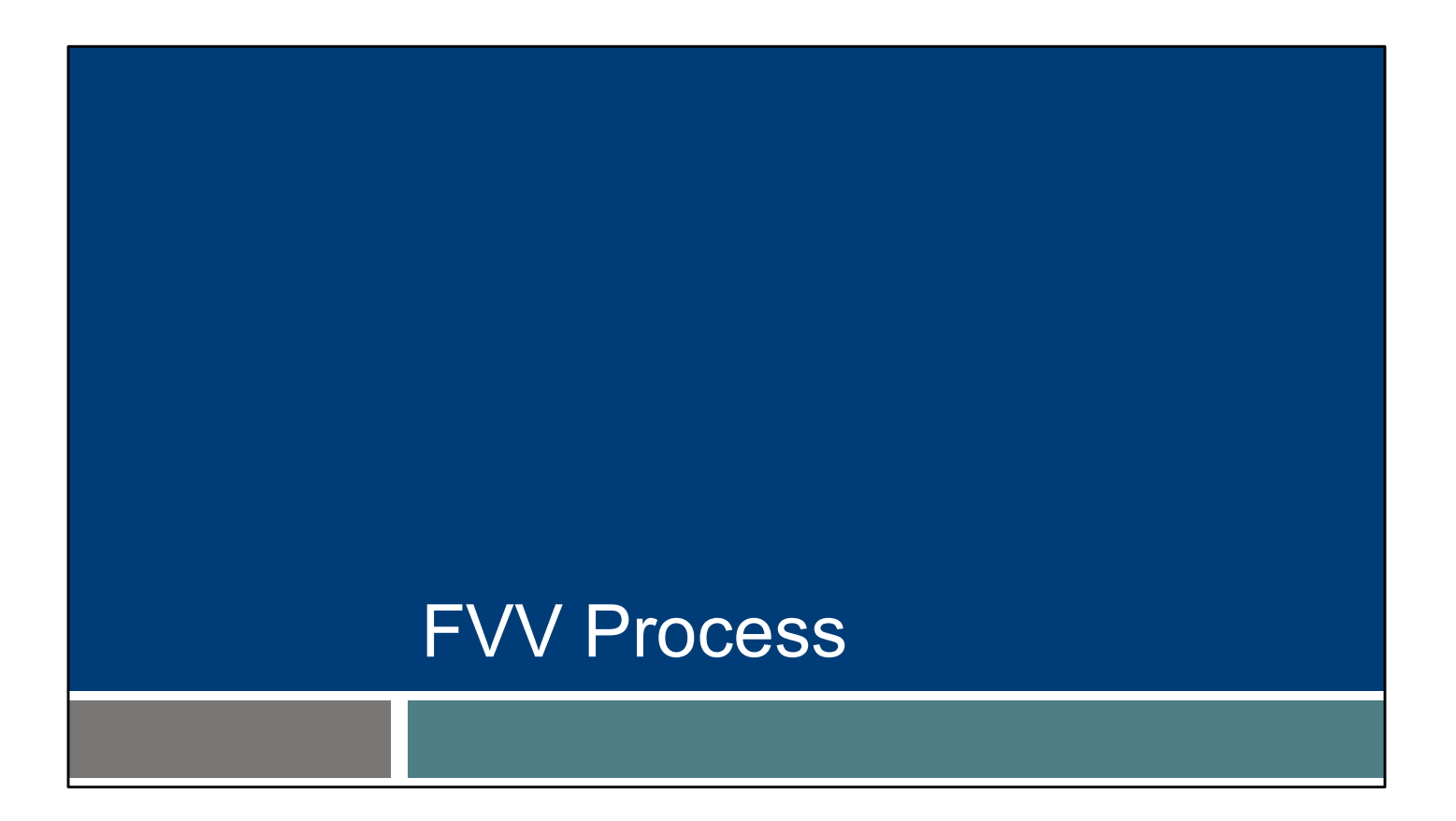

A note to providers-: If an employee is going to be using FVV, this next set of slides can be used as part of their training.

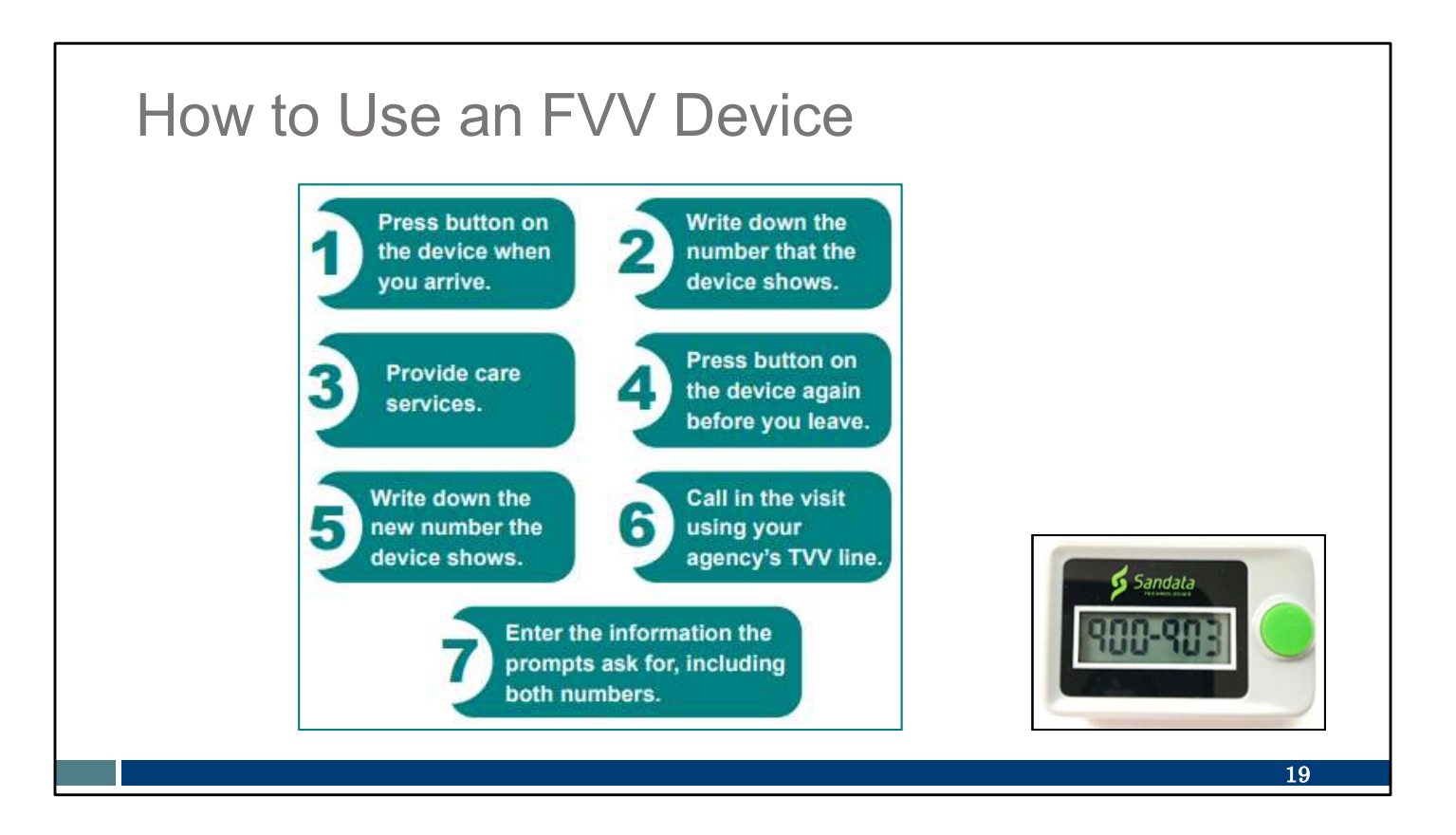

The FVV device, about the size of an oven timer, needs to be requested from Sandata by the provider or fiscal employer agency. As a reminder, "provider" includes independent nurses who are an "agency of one." The device is shown in the bottom right corner.

The FVV method is the most complicated process. You can see the steps here:

- Using the FVV device, the employee presses the button to get the check-in numeric code at the beginning of the service.
- This number needs to be written down accurately for later use.
- After providing the care, the employee presses the button again for the check-out numeric code at the end of the service.
- This number also needs to be written down accurately for later use.
- Later, when the employee has access to any kind of phone, they will call in the two FVV numeric codes. This call should be made at least 15 minutes after the check-out code was received, and before the codes expire in 7 days.
- Each numeric code needs to be typed in accurately, along with the service code. If tasks also need to be entered, these are also entered on that phone call.

If you use this method, your provider can give you the FVV Call Reference Guide from Sandata. This will lead you through every step of the call. Your provider can also give you guidelines on when you should call in these numbers. It may be the same day or within a few days—again, at least 15 minutes after the check-out code was received, and before the codes expire in 7 days.

As you can see, it's cumbersome and more prone to entry error. And it is more limiting, since it needs to stay in the client's home. Because of this, FVV is the method of last resort.

We'll go through those steps individually in the next few slides.

### How to Use an FVV Device

### **Check In**

- Press and release the button on the device.
- Write down the six-digit numeric code. This will be needed later when calling in the visit information.
- This numeric code represents the date and start time of the visit.

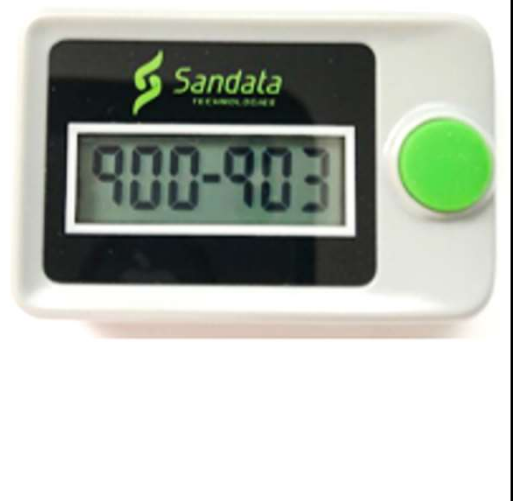

20

Here are the steps for checking in:

- Press and release the button on the device.
- Write down the six-digit numeric code and note it as the "check in" code. It will be important for the employee to write this numeric code number down as it will be needed to call in the visit later.
- This numeric code represents the date and start time of the visit. The numeric code won't look like a time and date but will be recognized in the Sandata system as such.

### How to Use an FVV Device

### **Check Out**

- Press and release the button on the device.
- Write down the six-digit numeric code. This will be needed later when calling in the visit.
- This numeric code represents the date and end time of the visit.

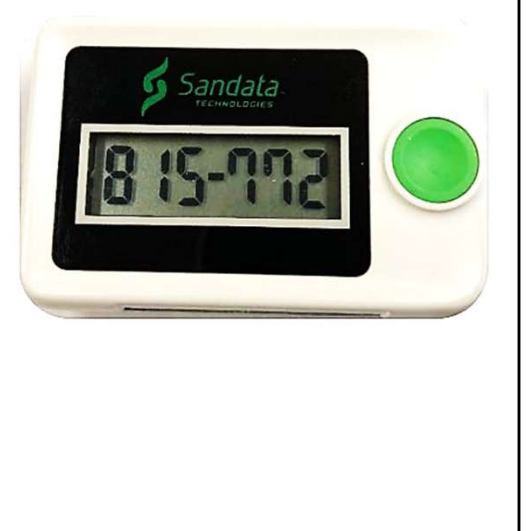

21

To Check Out

Press and release the button on the device.

Write down the six-digit numeric code and note it as the "check out." This will be needed later when calling in the visit.

This numeric code represents the date and end time of the visit.

### How to Use an FVV Device

- The FVV device displays a six-digit numeric code each time it is pressed.
- The code changes every minute. If pressed again within the minute, the code will be the same.
- If it is pressed more than six minutes after the first reading, the new numeric code will be used as the end time of the visit.

If you need to see the number again, press and release button again to display the number. The number changes every minute, but if you press the button again within the same minute, the number will be the same. If you press the button again after the minute has passed, a new number will be displayed and should be used.

If the second number is accessed more than six minutes after the first number, the new number will be accepted by Sandata as the end time of the visit

22

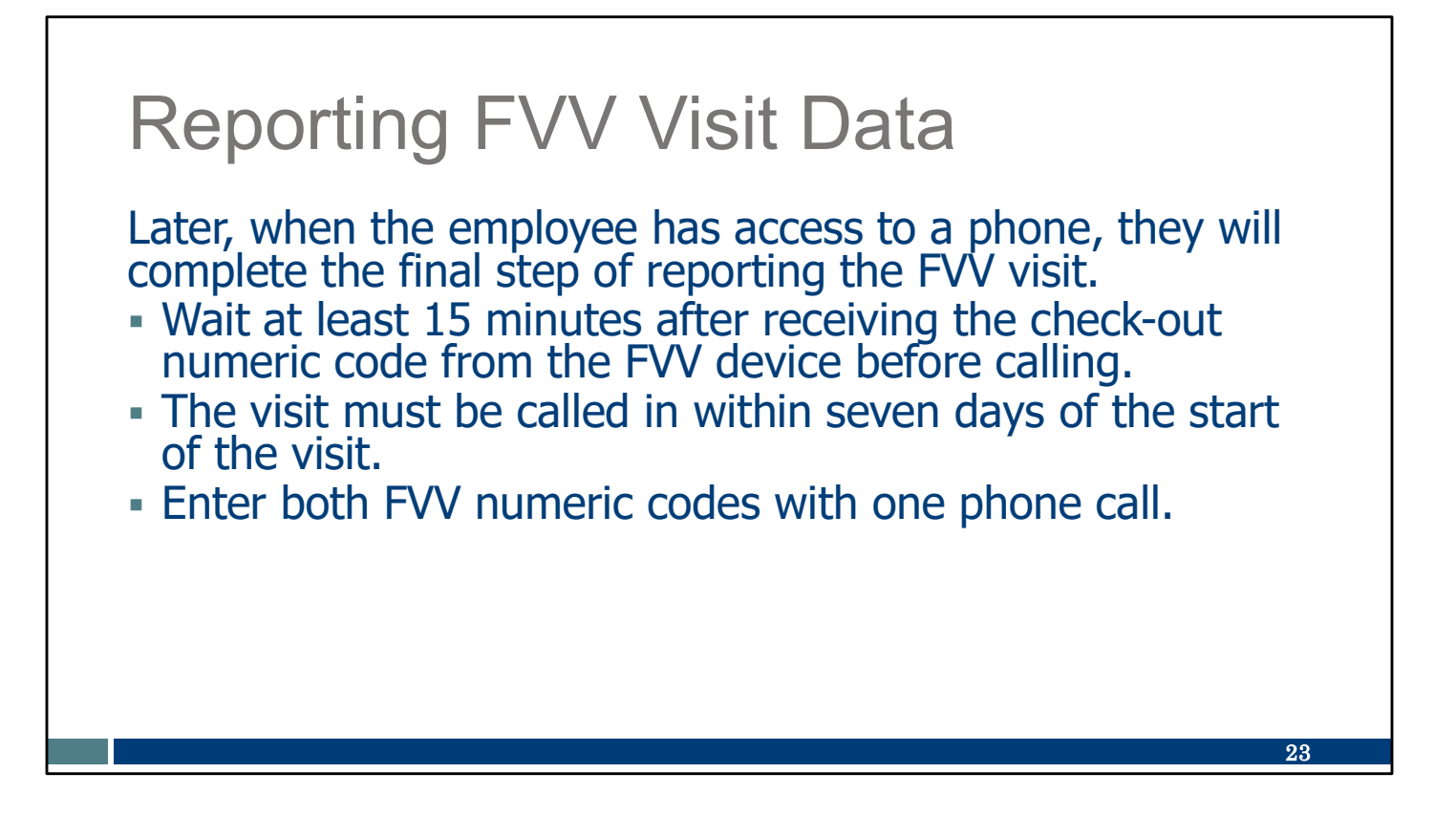

Later, when the employee has access to a phone, they will complete the final step of reporting the FVV visit.

This step must be done at least 15 minutes after receiving the check-out numeric code from the FVV device before calling. It can be called in any time up to seven days after the start of the visit. Providers should set guidelines for employees for when to call in.

The employee will enter both the call in and call out numeric codes when prompted during the phone call.

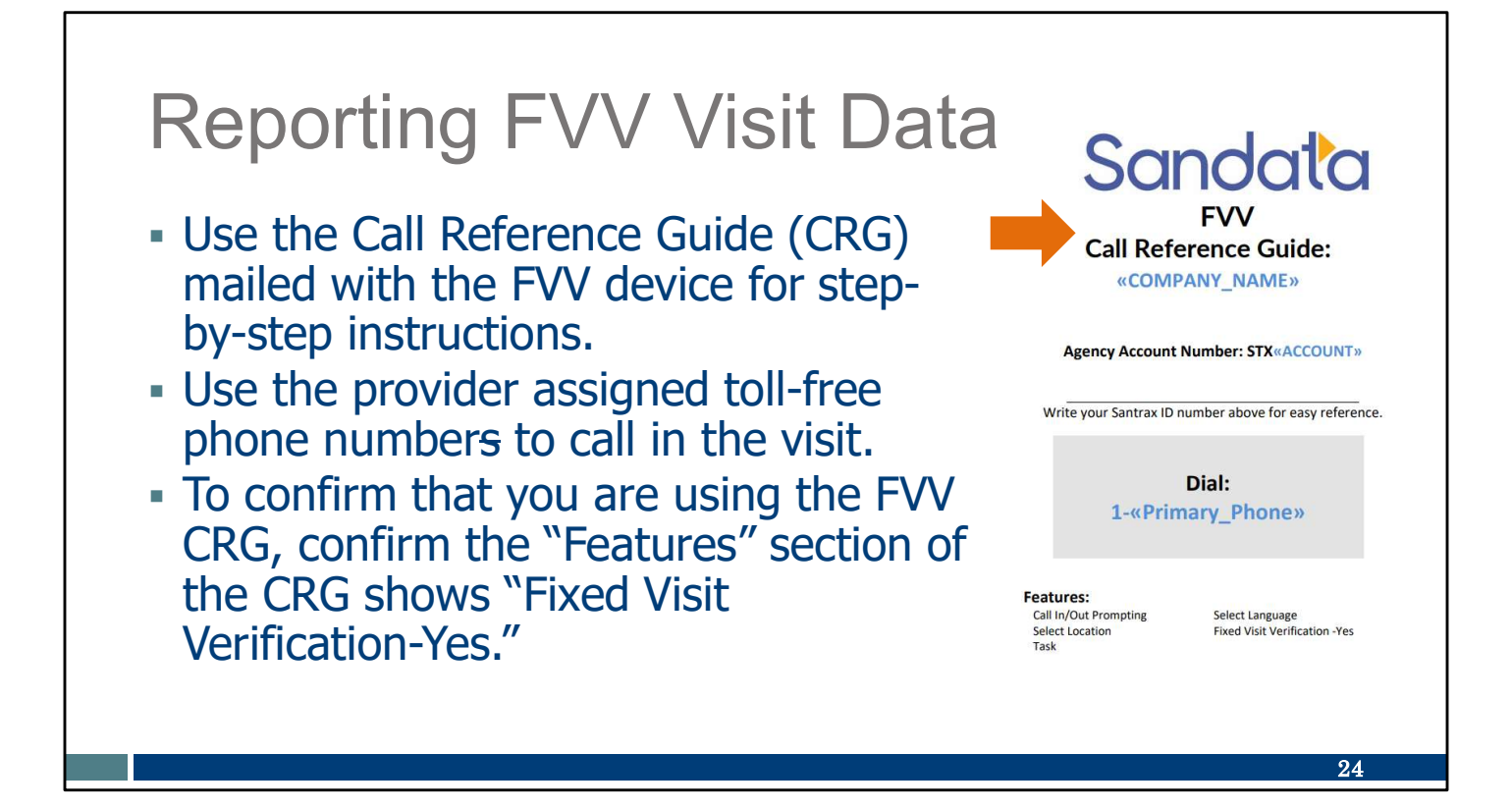

Employees can use the Call Reference Guide (CRG) mailed with the FVV device for step-by-step instructions.

Use the provider assigned phone number to call in the visit.

To confirm that you are using the FVV CRG, confirm the title shows "FVV."

# Reporting FVV Visit Data

# When calling in FVV numbers, Sandata offers the following language options for the phone calls:

English Egyptian Arabic Burmese Mandarin Chinese French Hindi Hmong Laotian Nepali Russian Serbian Somali Spanish Swahili Vietnamese

When the codes are called in on the phone, these languages are available.

25

### **Reporting FVV Visit Data**

Information to have ready for calling in numeric codes:

- Employee's Santrax ID
- Sandata client ID
- Six-digit check-in numeric code (obtained at the start of visit)
- Six-digit check-out numeric code (obtained at the end of visit)
- Two-digit Service ID
- Three-digit Task IDs, if required by the provider

Have this information ready for calling in numeric codes— Employee's Santrax ID Sandata client ID Six-digit check-in numeric code (obtained at the start of visit) Six-digit check-out numeric code (obtained at the end of visit) Two-digit Service ID - The two-digit service ID-list was provided in the provider's Sandata Welcome Kit. It is also included here in a few slides.

Three-digit Task IDs, if required by the provider - Providers can determine whether they want to require the tasks to be entered within EVV. In order to call in tasks, the employee will need to have the three-digit code for each task. This list was also provided in the provider's Welcome Kit and is also included in a few slides.

26

| EVV Worker ID Card                                                       |              |                                             |                    |
|--------------------------------------------------------------------------|--------------|---------------------------------------------|--------------------|
| Wisconsin Electronic Visit Verification                                  | Service Code | SMC Service Code                            | TVV Service Code # |
| WORKER VISIT CARD                                                        |              | Personal Care and Supportive Home Care Serv | ices               |
| MONNEN MOIT OAND                                                         | T1019        | Personal Care Svc/15 min                    | 10                 |
| Wiegenein EVO/ Outformen Corre                                           | \$5125       | Supportive Home Care/15 min                 | 15                 |
| Wisconsin EVV Customer Care                                              | \$5126       | Supportive Home Care/Day                    | 20                 |
| 833-931-2035 Mydyc contactew@wisconsin.gov () Monday Eriday 7am 6am      | T1020        | Personal Care/Day                           | 25                 |
| v doo-son-zooo a vaxe.contactev @wisconsin.gov @ wonday=Phday, /ani=ophi | Combo        | Combo-PCS & SHC                             | 30                 |
|                                                                          | 99509        | PCS Nurse Supervisory Visit/Visit           | 55                 |
| Agency's Sandata toll-free number                                        |              | Home Health Care Therapy Services           |                    |
| Agency/Company ID                                                        | 92507        | Speech Therapy Individual/Visit             | 35                 |
| Bouelt company is                                                        | 97139        | Unspecified Therapeutic Procedure-OT/Visit  | 40                 |
| Worker Santrax ID                                                        | 97799        | Unspecified Rehab Svc-PT/Visit              | 45                 |
| Sandata Mohile Connect (SMC)                                             | 1 !          | Home Health Care Nursing Services           |                    |
|                                                                          | 99504        | Mechanical Vent Care/Hour                   | 50                 |
| Dseiname                                                                 | S9123        | Private Duty Nursing RN/Hour                | 65                 |
| Client Identifier                                                        | S9124        | Private Duty Nursing LPN/Hour               | 70                 |
| Service Code(s)                                                          | 99600        | Unspecified Home Visit-RN or LPN/Visit      | 60                 |
|                                                                          | T1001        | Nursing Assessment or Eval/Visit            | 75                 |
|                                                                          | T1021        | Home Health Aide or CNA/Visit               | 80                 |
| recording tasks within EVV required?YesNo                                | T1502        | Med Admin-Oral, IM, Subg/Visit              | 85                 |
| WISCONSIN DEPARTMENT<br>of HEALTH SERVICES                               |              |                                             | P-02844A (11/2)    |
| www.dhs.wisconsin.gov/library/p-02844.htm                                |              |                                             |                    |
|                                                                          |              |                                             |                    |

Here's a tip!! The worker ID card is one of the best tools we have for you. It's available on the DHS EVV website to print out and includes space for all the information an employee needs. The QR code on the slide will take you to this tool.

To use the QR code, open up the camera on your cell phone. Hover the camera over the QR code on the slide. A link should appear; tap it, and it will bring you directly to that webpage.

The provider agency can supply the information on the left side of this card. (Independent nurses, as an "agency of one," you can provide this to yourselves!) That includes:

- The toll-free phone number assigned to the provider for TVV and FVV use
- The agency or company ID assigned by Sandata
- Your Santrax ID to identify you as the employee
- Your SMC username, which is simply your email address
- The client ID from Sandata
- The service codes for the care you are providing

There's more about that in the chart on the right. Let's take a look at that chart.

The first column ("service code") is information familiar to your office administrator who takes care of billing. The last two columns are the ones you want to pay attention to. Your provider will let you know which service you are doing and whether it's billed as 15-minute segments or another way. So, if your employer tells you that you are doing personal care

services, that's not quite enough information. You need to know if it's the first line, Personal care services/15 minutes or the fourth line on this chart, Personal care/per day.

Notice that these are very broad categories of care.

The last column on the chart is what you'll enter for that service code f you are using TVV or FVV.

One last item to point out is the question on the bottom: "Is recording tasks within EVV required? Yes or No." Your provider should let you know this answer. Let's go to the next slide for more information.

# Task ID List

| Task ID | Task Description             | Task ID       | Task Description                 |
|---------|------------------------------|---------------|----------------------------------|
| 100     | Shower/Bathing               | 105           | Dressing/Change                  |
| 110     | Prosthetics/splints/TEDS     | 115           | Grooming                         |
| 120     | Assist w/Feeding             | 125           | Mobility                         |
| 130     | Transferring                 | 135           | Toileting                        |
| 200     | Bowel Program (MOT)          | 205           | Catheter Site Care (MOT)         |
| 210     | Complex Positioning (MOT)    | 215           | Feeding Tube Site Care (MOT)     |
| 220     | Glucometer (MOT)             | 225           | Medications: Assist/Remind (MOT) |
| 230     | Range of Motion (MOT)        | 235           | Respiratory Assistance (MOT)     |
| 240     | Skin Care (MOT)              | 245           | Tube Feeding (MOT)               |
| 250     | Vital Signs (MOT)            | 255           | Wound Care (MOT)                 |
| 300     | Eyeglass/Hearing Aid(s) Care | 305           | Housekeeping                     |
| 310     | Laundry                      | 315           | Meal/Purchase Groceries          |
|         | MOT = m                      | edically orio | ented tasks                      |
|         |                              | -             | 28                               |

This is a list of tasks and their assigned Task ID. Asking employees to include tasks within EVV is an agency-by-agency decision.

Employees should follow the instructions from their provider (or FEA, if in Family Care or IRIS).

Fee-for-service personal care and supportive home care provider agencies may choose to capture the employee record of care (including tasks) within EVV. Personal care and supportive home care workers should check with their agency administrator to learn if this is needed.

Providers should check with their HMO, MCO, or FEA regarding documentation requirements.

# **FVV Data Collection Log**

FVV Data Collection Log template can be found in the <u>Wisconsin EVV</u> <u>Supplemental Guide's</u> appendix.

### Appendia -Fixed Visit Verification Data Collection Log

Providers can modify this sample chart to make sure the FVV codes are called in to the toll-free phone number assigned. (Insert provider's <u>Santrax</u> toll-free number here: \_\_\_\_\_\_)

|                                  | Dete                                   | Write in thes                                           | e details from                                              | the FVV vi      | isit:               | Date                    |
|----------------------------------|----------------------------------------|---------------------------------------------------------|-------------------------------------------------------------|-----------------|---------------------|-------------------------|
| Worker<br>name and<br>Santrax ID | and<br>time of<br>FVV<br>device<br>use | Verification<br>code<br>received<br>when<br>checking in | Verification<br>code<br>received<br>when<br>checking<br>out | Service<br>code | Tasks (if required) | codes were<br>called in |
|                                  |                                        |                                                         |                                                             |                 |                     |                         |
|                                  |                                        |                                                         |                                                             |                 |                     |                         |
|                                  |                                        |                                                         |                                                             |                 |                     |                         |
|                                  |                                        |                                                         |                                                             |                 |                     |                         |

Here's another resource to consider using:

The FVV Data Collection Log is available to help employees when gathering EVV information to later call in the visit. This FVV Data collection log is optional, but can help workers stay organized—providers should encourage employees to use a method that works for them. Remember to call in the FVV numeric codes within seven days. After seven days, the numeric codes are invalid.

The QR code here will take you to the full Wisconsin EVV Supplemental Guide. Look for this sample FVV Data Collection Log near the back.

# **FVV** Troubleshooting

Here's a few troubleshooting tips. The issues we will review occur during the phone call, not with the device itself.

### **FVV Invalid Client ID**

### "No FVV registered. Please re-enter the client ID or press the pound (#) key to continue."

This Santrax phone message occurs if:

- The FVV device has been deactivated after three months of non-use.
- The employee incorrectly enters a Sandata client ID.

When you call in to report your FVV information, you may get a message that states, "No FVV registered. Please re-enter the client ID or press the pound (#) key to continue."

This message can occur if the device has been deactivated due to non-use. If that is the case, the provider agency will need to call or email EVV Customer Care. Until the device is reactivated the provider will need to create calls in the Sandata EVV portal, or the worker will need to use another visit method.

This phone message can also occur if the wrong client ID was entered during the call.

31

# **FVV Invalid Client ID**

### "No FVV registered. Please re-enter the client ID or press the pound (#) key to continue."

If the employee has trouble with the Sandata client ID, they should:

- Verify the Sandata client ID and re-enter.
- Hang up and try the call again, entering the numbers carefully.
- Contact the Sandata administrator for the correct Sandata client ID and try the call again.

If the employee has trouble with the Sandata client ID they should:

Verify the Sandata client ID and re-enter.

Hang up and try the call again, entering the numbers carefully.

Contact the provider's Sandata administrator for the correct Sandata client ID and try the call again.

32

# **FVV Incorrect Numbers Entered**

### "Invalid numeric code, please try again."

This Santrax phone message occurs if the employee incorrectly enters the six-digit FVV number.

- The employee should press 1 to re-enter the six-digit FVV number. They will be prompted to continue the FVV call.
- If the message repeats, the employee should report the visit data to the Sandata administrator so the visit can be manually entered.

When you call in to report your FVV information, you may get a message that states "Invalid numeric code, please try again."

This Santrax phone message occurs if the employee incorrectly enters the six-digit FVV number.

- The employee should press 1 to re-enter the six-digit FVV number. They will be prompted to continue the FVV call.
- If the message repeats, the employee should report the visit data to provider's Sandata administrator so the visit can be manually entered by an administrator in the Sandata EVV portal.

### No FVV Numbers Entered

# "You have not entered any numeric codes. Press 1 to return or press the pound (#) key to continue."

If this Santrax phone message occurs, the employee should:

- Hang up if the star (\*) key was pressed in error and the call is not an FVV call.
- Re-enter the FVV numeric code.
- Contact the Sandata administrator if the message repeats so the visit can be manually entered.

When you call in to report your FVV information, you may get a message that states, "You have not entered any numeric codes. Press 1 to return or press the pound (#) key to continue."

If this Santrax phone message occurs, the employee should:

- Hang up if the star (\*) key was pressed in error and the call is not an FVV call.
- Re-enter the FVV numeric code.
- Contact the provider's Sandata administrator if the message repeats so the visit can be manually entered by the administrator.
- The EVV administrator can make corrections for this and other errors on the Sandata EVV portal in the Visit Maintenance section.

34

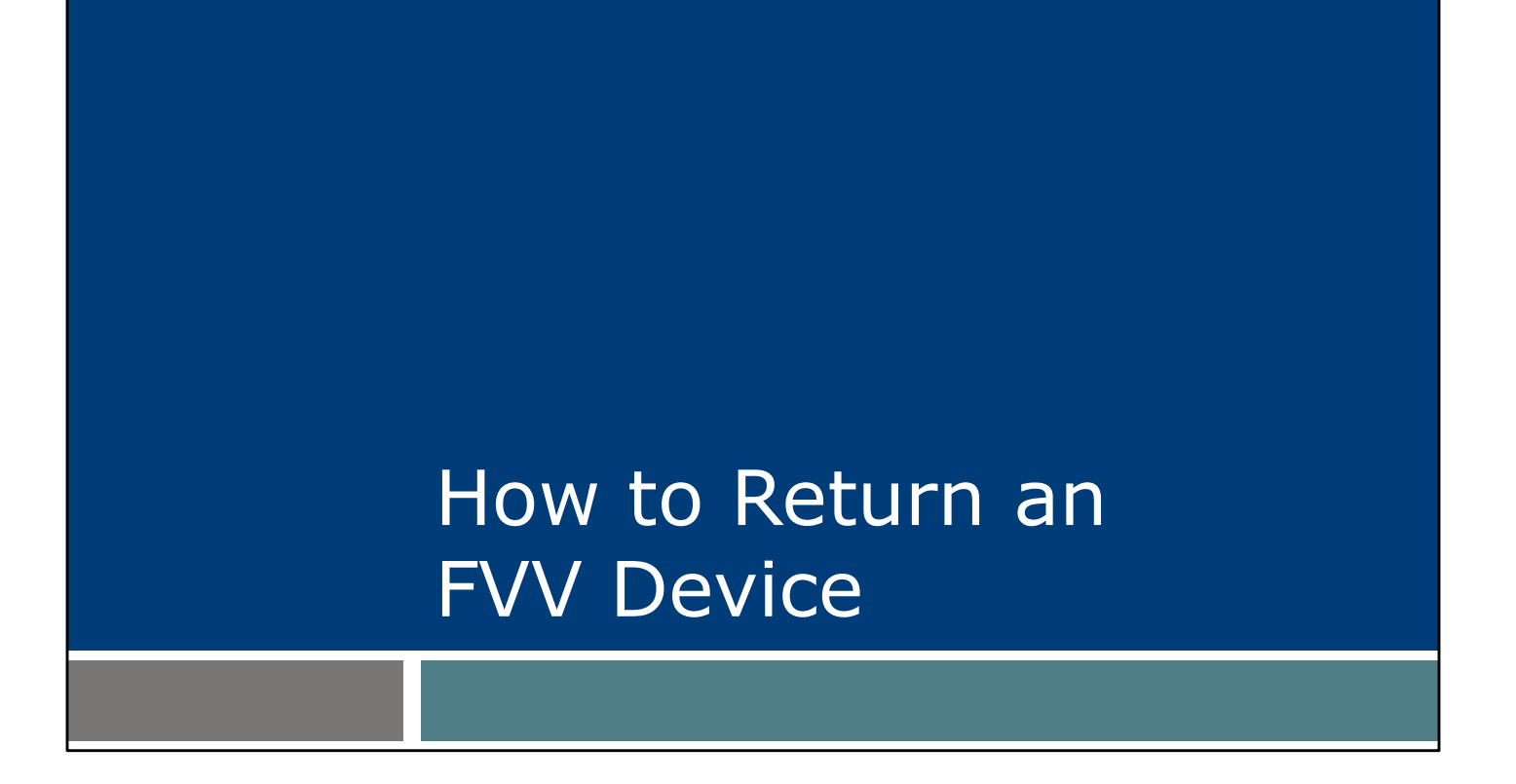

How to Return an FVV Device: This may need to happen if the device is defective or the device is no longer needed.

# <section-header><text><list-item><list-item><list-item><list-item><list-item><list-item><list-item><list-item><list-item><list-item><list-item><list-item><list-item><list-item><list-item><list-item>

If a client no longer requires the use of an FVV device, or for any device malfunction, contact Wisconsin EVV Customer Care.

EVV Customer Care will help gather the needed information:

- Sandata agency ID (STX number, five digits long)
- Provider name
- Provider Medicaid ID number (8 or 9 digits long)
- Client name or Sandata ID (6 digits long)
- FVV device serial number
- Reason for return for example, broken or the provider no longer serving this client.
- Return address if different than the client's (for example: if the device is being held at the provider's office, the return envelope should be sent to the provider's office address.)

Sandata will send the postage-paid, pre-addressed return envelope for shipping.

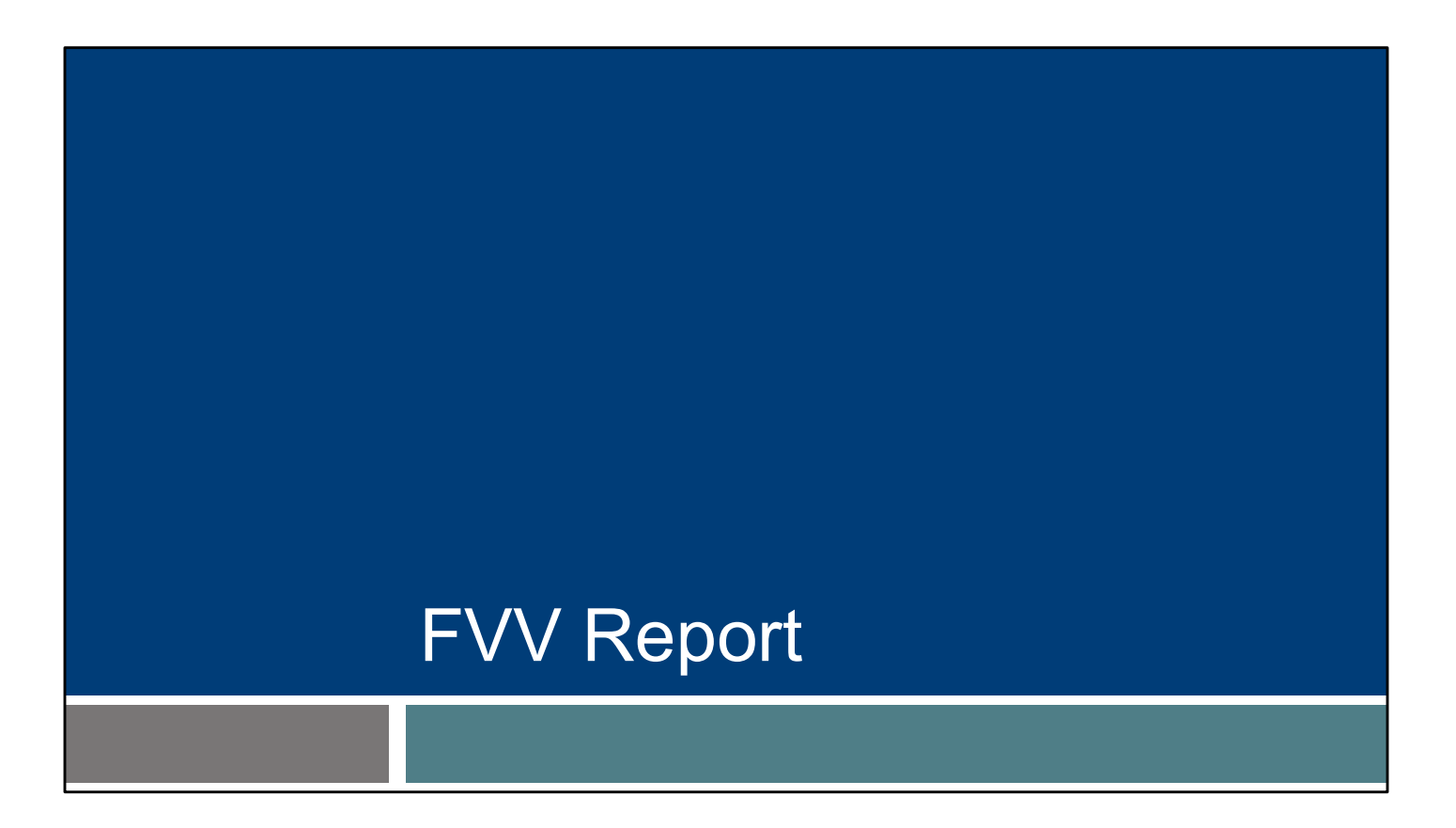

A report showing FVV devices assigned is available on the Sandata EVV portal.

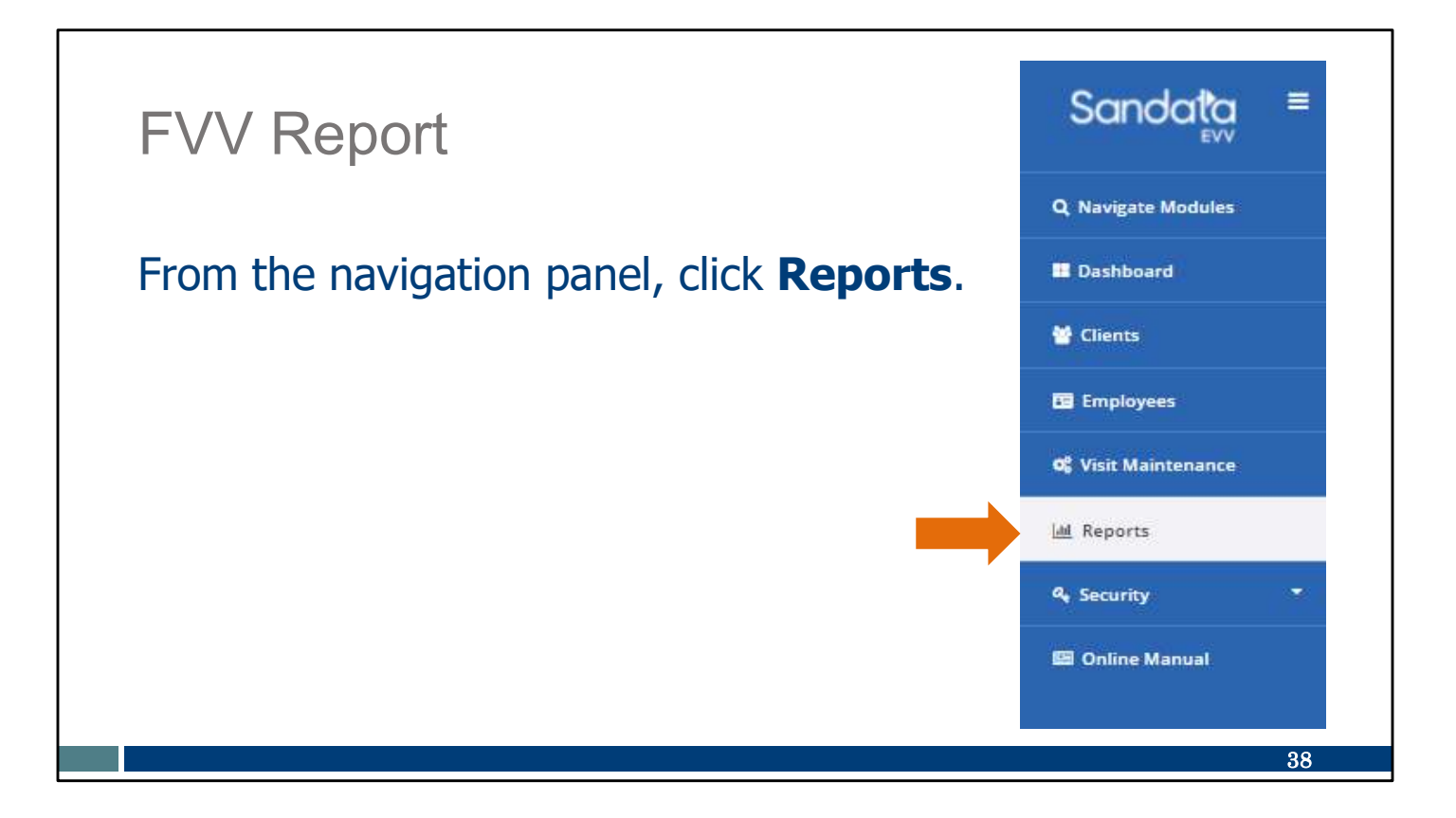

On the Sandata EVV portal, click Reports.

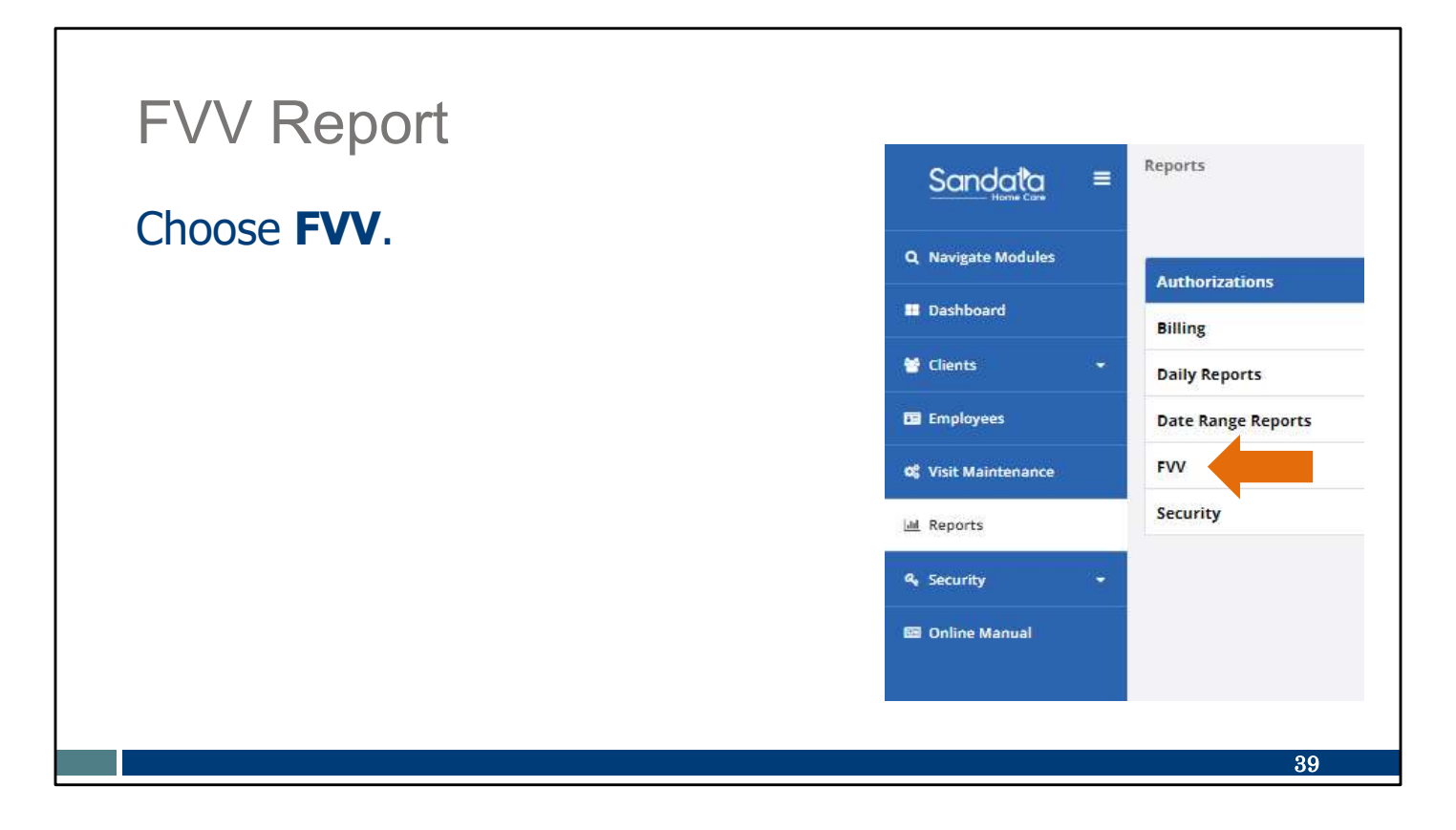

Choose FVV for the type of report.

| Provid<br>EVV po<br>This re                                                         | er agencies ca<br>ortal to monito                                                    | an use the                                             | FVV Assig                                             | inment re                                         | nort on t                                                 | the Cand                                                 |                  |
|-------------------------------------------------------------------------------------|--------------------------------------------------------------------------------------|--------------------------------------------------------|-------------------------------------------------------|---------------------------------------------------|-----------------------------------------------------------|----------------------------------------------------------|------------------|
| <ul> <li>Devi</li> <li>Clier</li> <li>Devi</li> <li>Devi</li> </ul>                 | eport provides<br>ce serial numl<br>nt name device<br>ce status date<br>ce use dates | ber<br>ber<br>e is assigne<br><sup>es</sup> Fixe<br>As | se or ider<br>ed to<br>d Visit Vo<br>ssignmer         | erification                                       | vice seria                                                | Report Parameters<br>Account<br>For: 4/6/2021 - 4/6/2021 | ata<br>r.        |
| ACCOUNT                                                                             |                                                                                      |                                                        |                                                       |                                                   |                                                           |                                                          |                  |
| ACCOUNT<br>PROVIDER ID: 902105                                                      | 9<br>CLIENT NAME \$                                                                  | CLIENT ID 🗅                                            | MEDICAID ID 🗘                                         | ASSIGNED DATE                                     | UNASSIGNED DATE                                           | FIRST USED DATE                                          | LAST USED DATE   |
| ACCOUNT:<br>PROVIDER ID: 902105<br>SERIAL NUMBER \$<br>03092020                     | 9<br>CLIENT NAME \$                                                                  | CLIENT ID \$                                           | MEDICAID ID \$                                        | ASSIGNED DATE \$                                  | UNASSIGNED DATE \$ 12/30/2999                             | FIRST USED DATE 🗘                                        | LAST USED DATE 🗘 |
| ACCOUNT:<br>PROVIDER ID: 902103<br>SERIAL NUMBER \$<br>03092020<br>10000800         | 9 CLIENT NAME \$                                                                     | CLIENT ID \$ 706878 927251                             | MEDICAID ID \$<br>201808108723<br>838352178494        | ASSIGNED DATE \$ 04/15/2020 04/27/2020            | UNASSIGNED DATE \$ 12/30/2999 12/30/2999                  | FIRST USED DATE \$                                       | LAST USED DATE 🗘 |
| ACCOUNT:<br>PROVIDER ID: \$02105<br>SERIAL NUMBER \$<br>03092020<br>10000800<br>09J | 9 CLIENT NAME \$                                                                     | CLIENT ID \$ 708578 927281 657711                      | MEDICAID ID \$ 201808108723 838352178494 213231231231 | ASSIGNED DATE \$ 04/15/2020 04/27/2020 12/24/2020 | UNASSIGNED DATE<br>12/30/2999<br>12/30/2999<br>12/30/2999 | FIRST USED DATE 🗘                                        | LAST USED DATE 🗘 |

For provider agencies that have assigned FVV devices, this report is helpful to monitor device use and identify serial number of the device if needed. Information includes:

- Device serial number. This is helpful if you need to contact EVV Customer Care to report a malfunction.
- Client name device is assigned to
- Device status dates: when assigned, when unassigned
- Dates the device was first used, and date of most recent use

### Resources

### Resources

- EVV Customer Care:
  - 833-931-2035, Monday–Friday, 7 a.m.-6 p.m. CT
  - Email support: <u>VDXC.ContactEVV@wisconsin.gov</u>
- EVV webpage: <u>www.dhs.wisconsin.gov/evv/index.htm</u> for information about:
  - Training Resources
  - EVV in Wisconsin

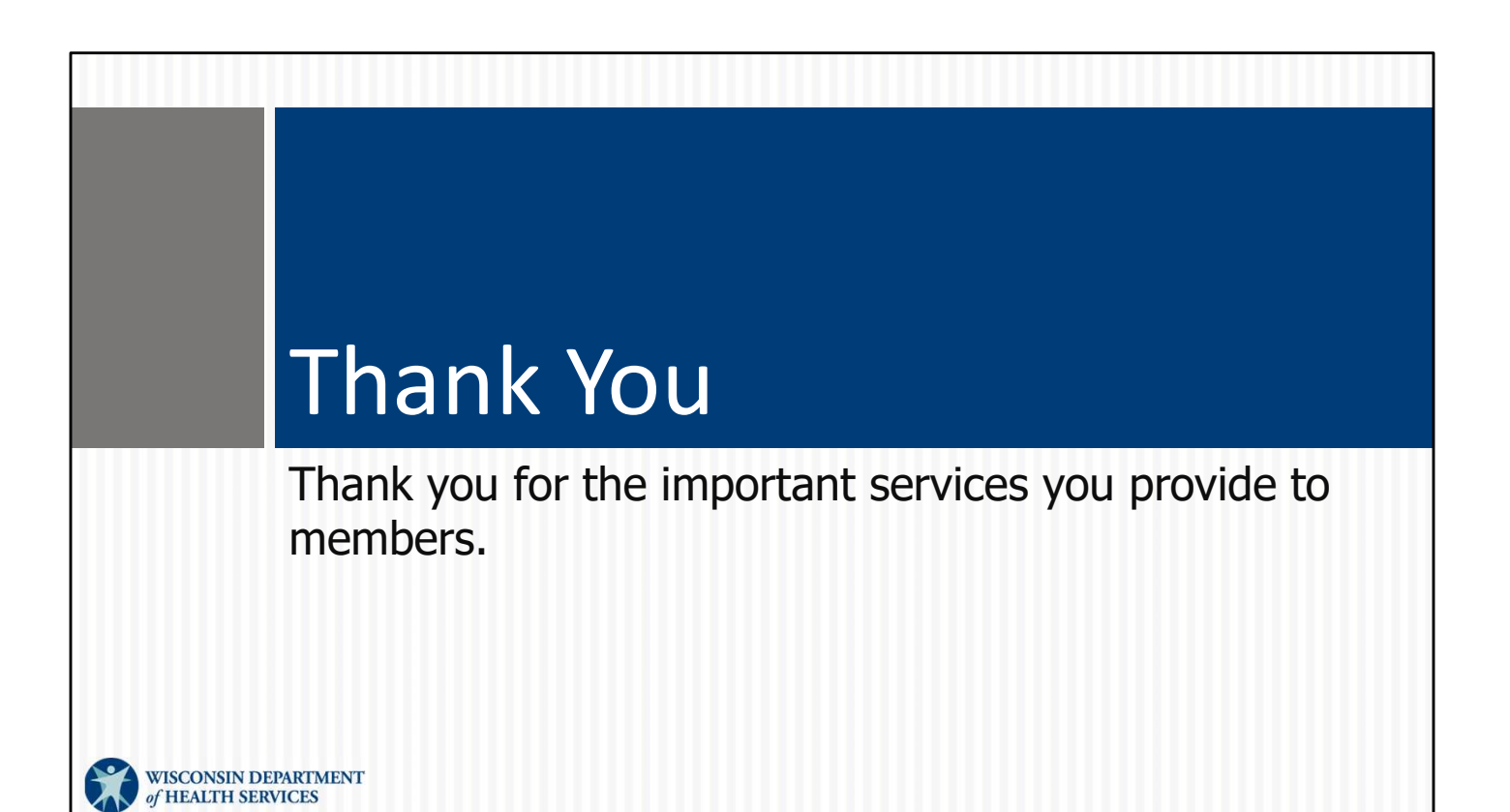